# MANUAL DE SIMULADOS ONLINE **PARA O ALUNO AVALIAÇÃO FUNDAMENTAL** PODEMOS CUIDAR DA SAÚDE DE TODOS SEM COMPROMETER O SEU PROJETO DE ESTUDOS

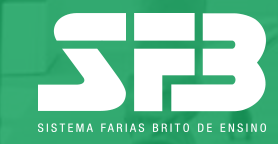

## INTRODUÇÃO

| THEFT FE ET VIEW OF WHOM THE<br>ESCOLA DEMONSTRAÇÃO STB -                      |                         |                         |                                                              |
|--------------------------------------------------------------------------------|-------------------------|-------------------------|--------------------------------------------------------------|
| SIMULADOS                                                                      | Selecione o ano: 2018 - | DESEMPENHO POR SIMULADO |                                                              |
| Farias Brito Enem 2018/02 - 3º série e PV<br>2005/2018 © Resultado Final       | >                       |                         | 3ª seine do Emaino Miedio -<br>Noze 178 Proporção de acentos |
| Farias Brito Enem - 2018/01 - 1* série<br>at 1908/2018 O Simulado em Andamento | >                       | 1,000                   |                                                              |
| Farias Brito Enem - 2018/01 - 2" série<br>I 19/08/2018 O Sinulado em Andamento | >                       | 500                     | 548,5                                                        |
| Farias Brito Enem 2018/03 - 3° série e PV<br>∰ 1908/2018 ⊙ Aguardando Correção | >                       | 250                     |                                                              |
|                                                                                |                         | 0                       | Fartus Brits-Brenn 2018/02 - 3 <sup>9</sup> sárie e PV       |
|                                                                                | Mac                     | Book                    |                                                              |

Este manual tem o intuito de orientar você, aluno da plataforma de resolução de prova, para a Avaliação Anos Finais On-line.

A seguir, você confere um passo a passo de todas as etapas desse processo.

#### Boa leitura!

#### Acessando a plataforma

→ Abra seu navegador (recomendamos a utilização do Google Chrome) e acesse o site: http://sfb.evolucional.com.br, realize o login com seu e-mail ou RE e a senha cadastrados. Caso tenha esquecido a senha, basta clicar em Esqueceu a senha?

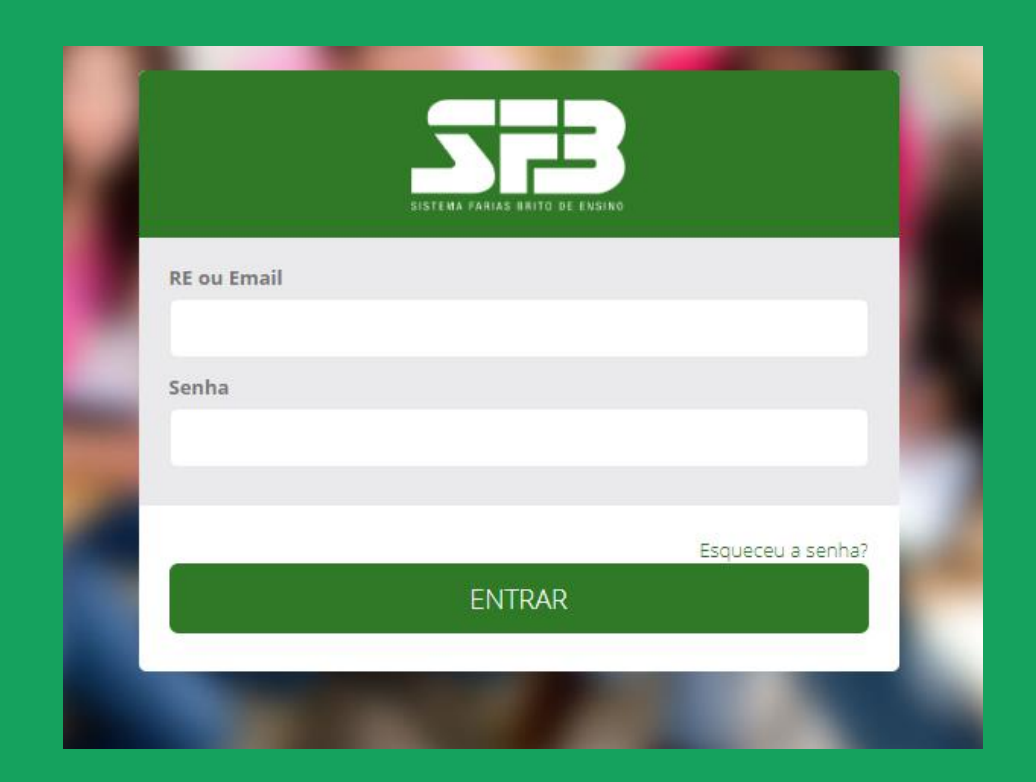

Suas informações de acesso serão fornecidas pela escola. Caso não tenha recebido, entre em contato com a escola.

#### Acessando a plataforma

→ Caso deseje, selecione e realize a Prova Tutorial, seguindo as orientações contidas neste manual. Essa prova é opcional, mas é importante para que você conheça e entenda como o ambiente de resolução de provas funciona, antes de realizar a Avaliação oficial.

| Escola Teste                                          | 🐣 Aluno Teste 👻               |
|-------------------------------------------------------|-------------------------------|
| Menu básico                                           | DESEMPENHO POR SIMULADO       |
| Simulados Online                                      | Nota TRI Proporção de acertos |
| SFB - Avaliação Fundamental Online - 9º ano - 2020/01 | 400                           |
| Avaliação Fundamental - Prova Tutorial                | 300                           |
| ≝ 07708/2020 ate 31712/2020                           | 200                           |

#### **Prova Tutorial**

Ao clicar para realizar a prova Tutorial, aparecerá a tela abaixo e basta clicar em Iniciar Prova para obter as instruções e o número de questões.

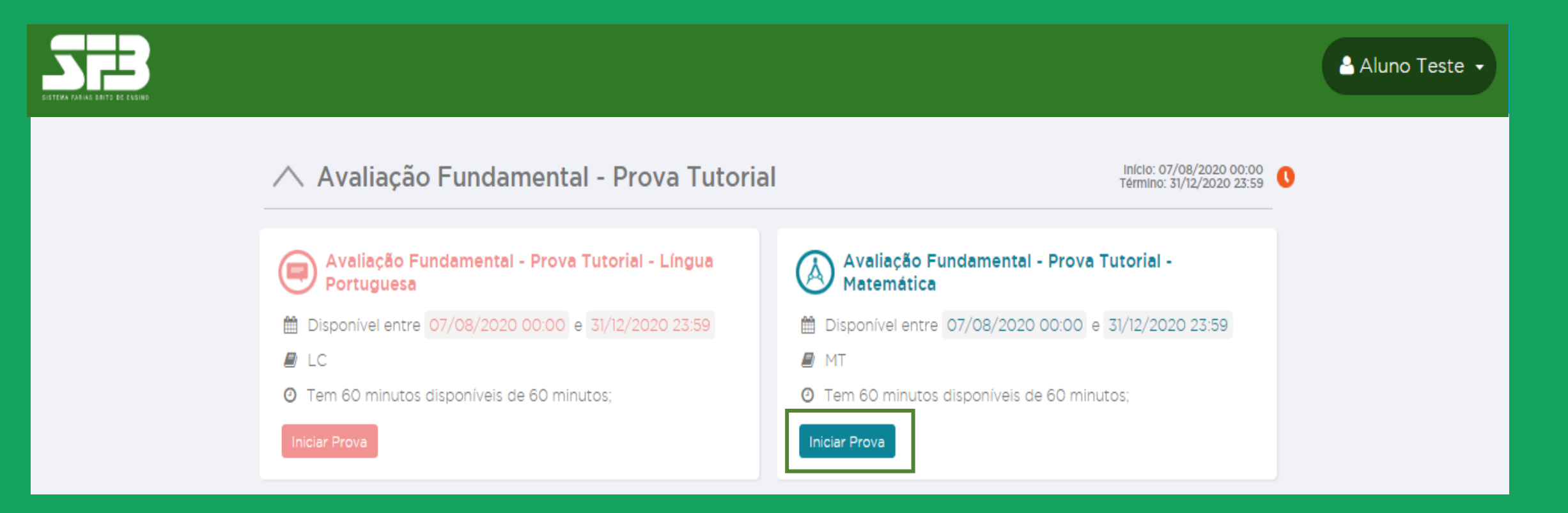

#### **Prova Tutorial**

Leia as instruções e clique em Iniciar prova.

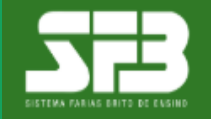

#### 🐣 Aluno Teste 👻

#### Avaliação Fundamental - Prova Tutorial

#### Avaliação Fundamental - Prova Tutorial - Matemática

Esta prova é composta por 5 questões.

O tempo total para a realização desta prova é de 1 hora e 0 minutos .

A partir do momento que a prova for iniciada nenhuma outra prova poderá ser realizada até que esta seja finalizada.

A contagem do tempo iniciará com o aceite destes termos e não poderá ser parada em hipótese alguma. Portanto, antes de iniciar a prova, certifique-se que todas as condições necessárias para realização da prova estão atendidas.

Ao final da prova você visualizará um relatório parcial indicando seu percentual de acertos. O resultado completo somente será divulgado ao término do período de aplicação deste simulado.

Boa prova!

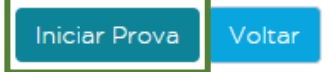

#### **Prova Tutorial**

 $\rightarrow$  A prova tutorial possui 5 questões e não vale nota, mas serve para se ambientar ao simulado.

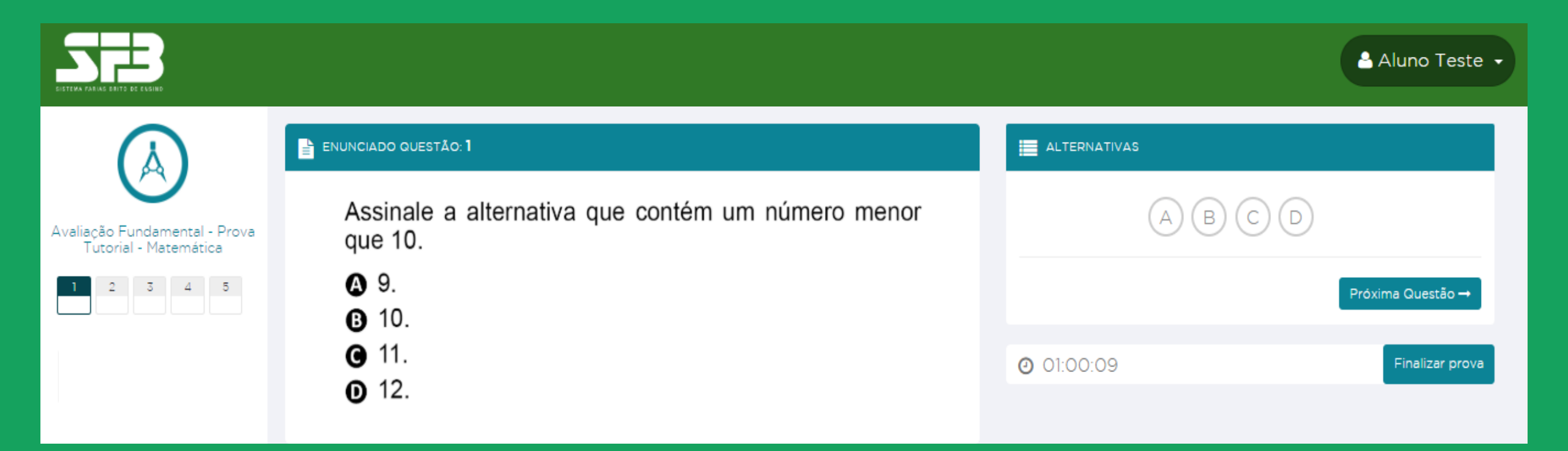

Acessando a plataforma

 $\rightarrow$  Para realizar o simulado oficial selecione a Avaliação Fundamental Online – 2020/01.

| Escola Teste                                          | Aluno Teste 👻                           |
|-------------------------------------------------------|-----------------------------------------|
| Menu básico                                           | DESEMPENHO POR SIMULADO                 |
| SFB - Avaliação Fundamental Online - 9º ano - 2020/01 | Nota TRI Proporção de acertos   500 400 |
| Avaliação Fundamental - Prova Tutorial                | 300                                     |

Você será direcionado à plataforma de avaliações.

#### Acessando a plataforma

Se houver mais de uma avaliação disponível para realização, atenção para selecionar a Avaliação Fundamental 2020/01, conforme a orientação da sua escola.

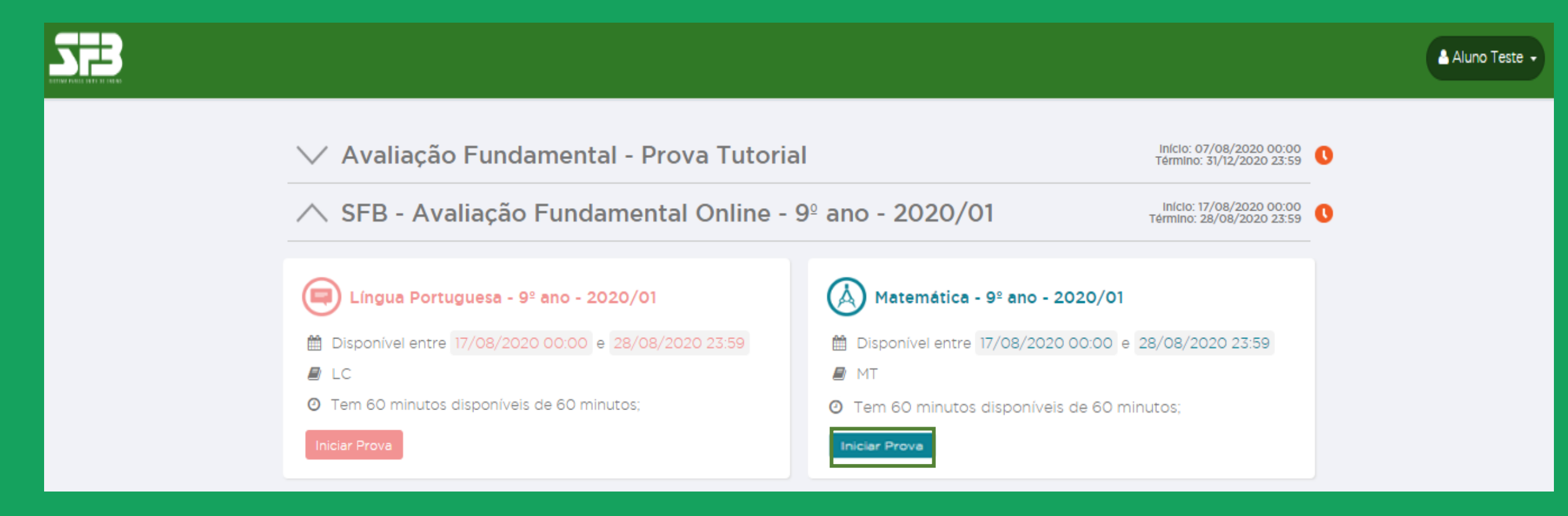

Confira o período e o tempo máximo para realização da avaliação. → Clique em INICIAR PROVA para obter as instruções e o número de questões.

#### Acessando a plataforma

**IMPORTANTE:** Após clicar em INICIAR A PROVA, o tempo começará a contar e não será possível pausá-lo, mesmo que você feche a janela. No caso de alguma adversidade, como falha na conexão da Internet, entre em contato com a sua escola, detalhando data, hora, navegador utilizado e, se possível, encaminhe também um print da tela.

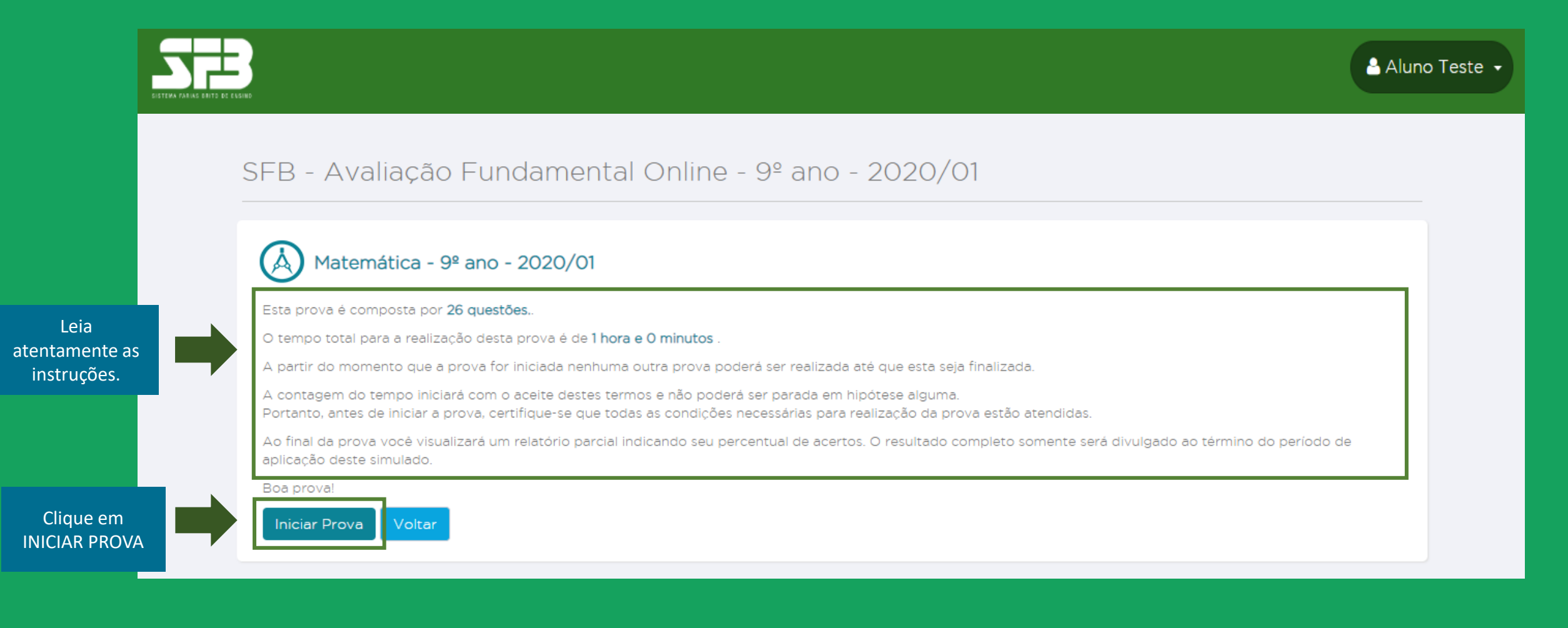

Acessando o simulado

No centro, você verá o enunciado da questão; do lado direito, as alternativas. Embaixo das alternativas, você pode conferir o timer contando o tempo.

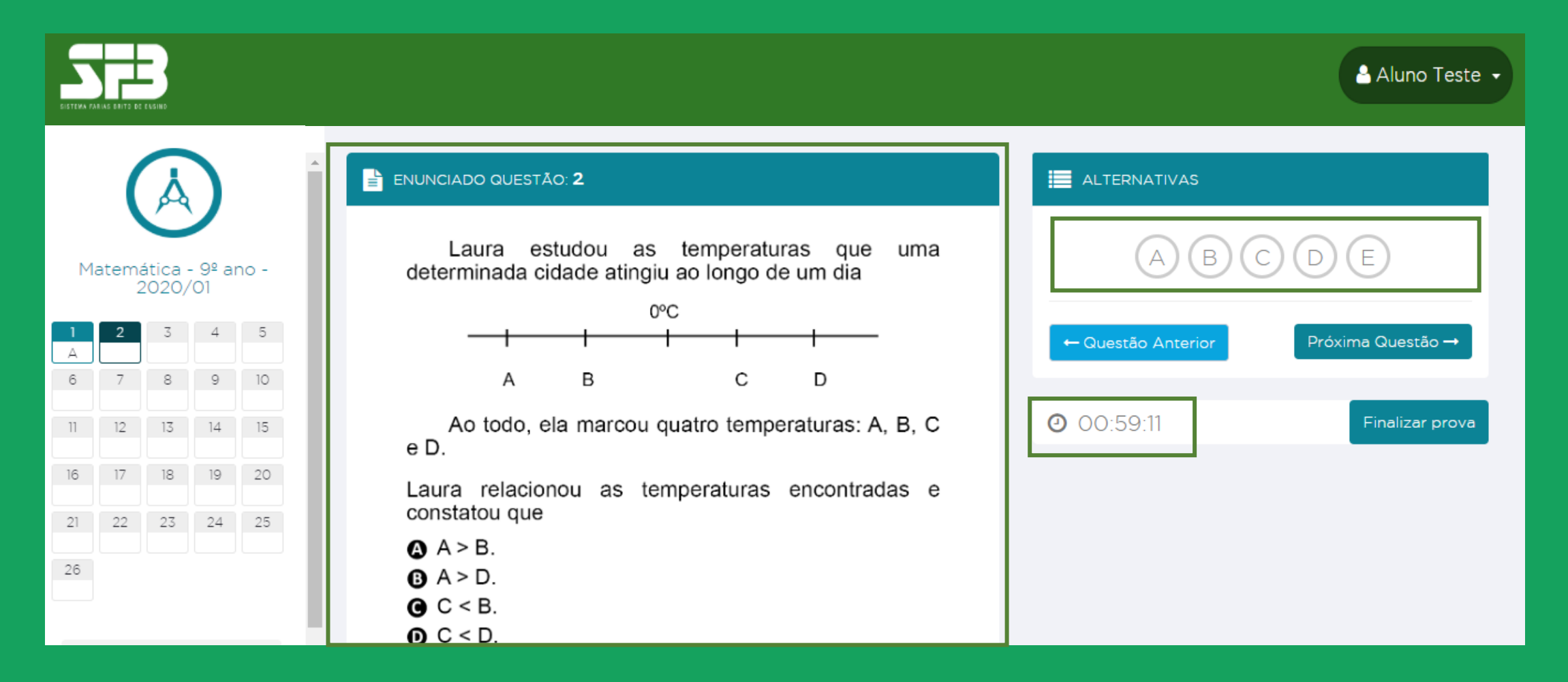

#### Visualizando o enunciado

#### **Respondendo às questões**

→ Basta clicar numa alternativa para que a resposta seja computada automaticamente no gabarito, ao lado esquerdo da tela. Selecione a alternativa que julgar correta e clique em PRÓXIMA QUESTÃO para ir para a questão seguinte.

| SISTEMA PA                       |    | E CASINO  |                                                                                                    |                                                                                                    |                      |               |                            |  |          | 🐣 Aluno Teste 👻 |
|----------------------------------|----|-----------|----------------------------------------------------------------------------------------------------|----------------------------------------------------------------------------------------------------|----------------------|---------------|----------------------------|--|----------|-----------------|
|                                  |    |           |                                                                                                    |                                                                                                    | ENUNCIADO QUESTÃO: 1 |               |                            |  |          |                 |
| Matemática - 9º ano -<br>2020/01 |    | no -<br>5 | O professor de matemática propôs uma atividade<br>para verificar o aprendizado de seus alunos sobre<br>frações equivalentes. Para isso, o professor passou na<br>lousa um quadro com seis frações irredutíveis. |                                                                                                    |                      | AB            | C D E<br>Próxima Questão → |  |          |                 |
| 11                               | 12 | 13        | 14                                                                                                    | 15                                                                                                    |                      | $\frac{1}{2}$ | $\frac{3}{5}$              |  | 00:54:22 | Finalizar prova |
| 16                               | 17 | 18        | 19                                                                                                    | 20                                                                                                    |                      |               | 5                          |  |          |                 |
| 21                               | 22 | 23        | 24                                                                                                    | 25                                                                                                    |                      | $\frac{5}{4}$ | $\frac{7}{8}$              |  |          |                 |
|                                  |    |           |                                                                                                    |                                                                                                    |                      | $\frac{9}{5}$ | $\frac{2}{3}$              |  |          |                 |
|                                  |    |           |                                                                                                    | Depois, escreveu cinco frações diferentes e<br>equivalentes a cinco das seis frações irredutíveis do<br>quadro, sendo as cinco frações: |                      |               |                            |  |          |                 |

#### Visualizando o enunciado

#### Respondendo às questões

Você pode voltar para questões anteriores clicando no número da questão no gabarito à esquerda. Usando esse mesmo recurso, você pode selecionar qualquer questão da prova. Não é necessário resolvê-la de forma linear.

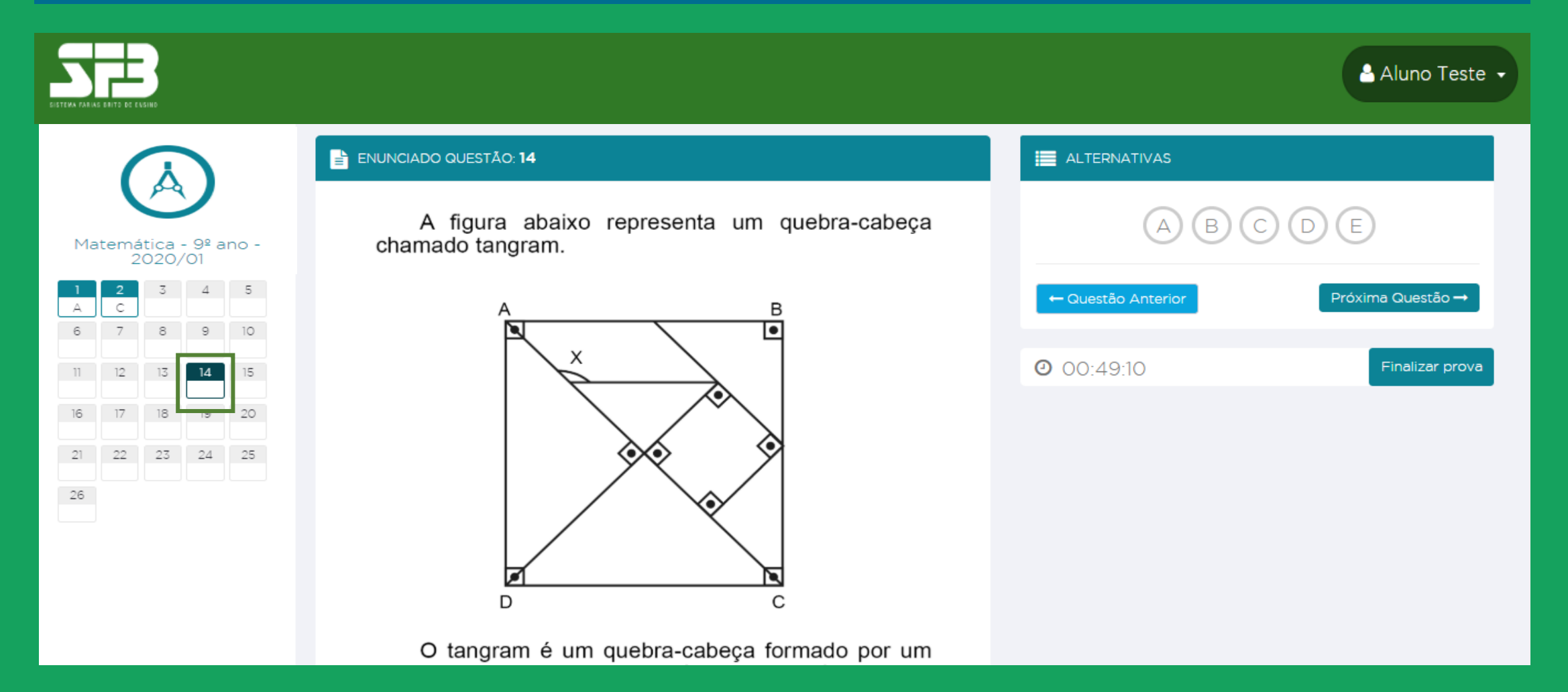

Visualizando o enunciado

 $\rightarrow$  Ao terminar, selecione FINALIZAR PROVA.

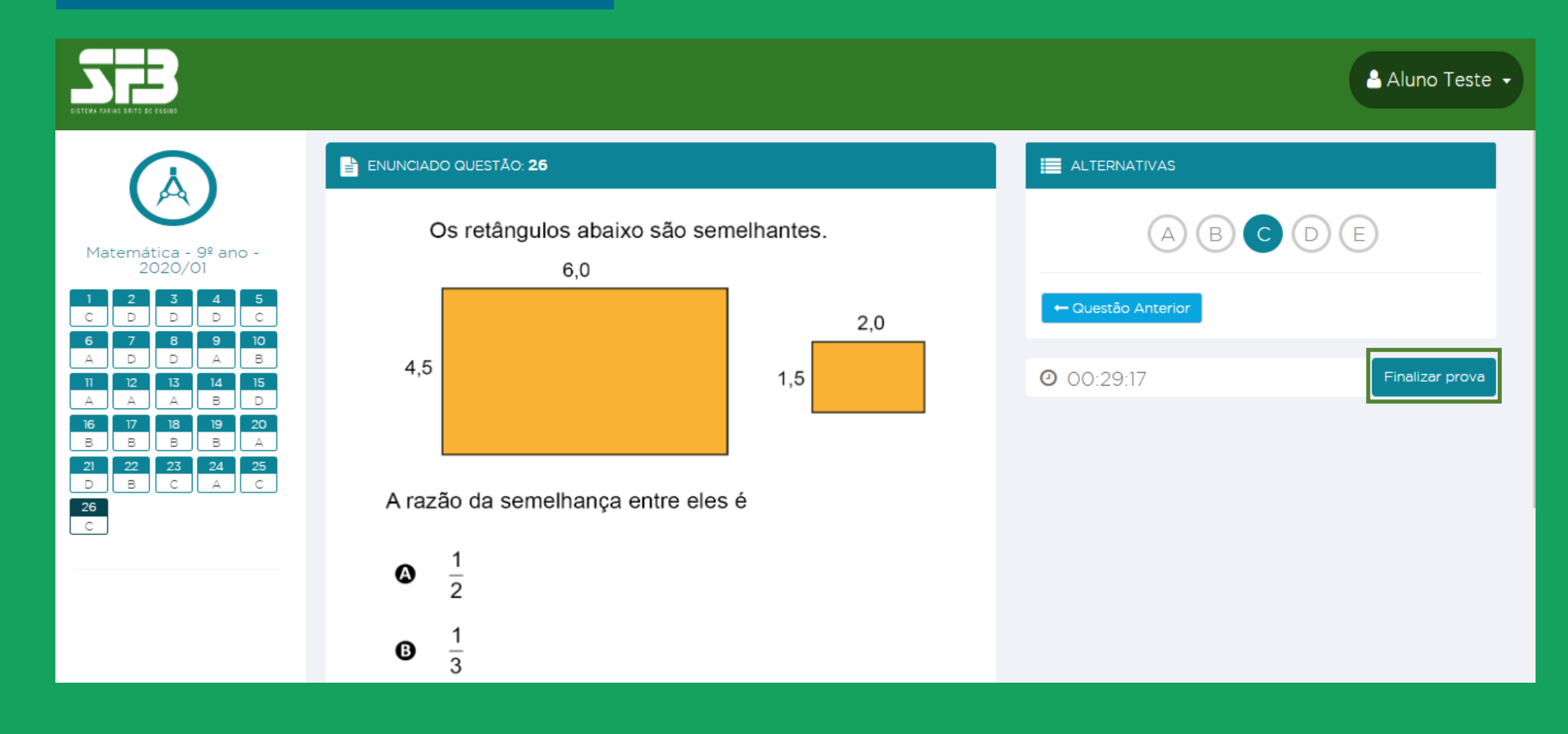

→ Em seguida, um pop-up será exibido para que confirme a finalização. Confira se você respondeu todas as questões e clique em SIM, FINALIZAR PROVA.

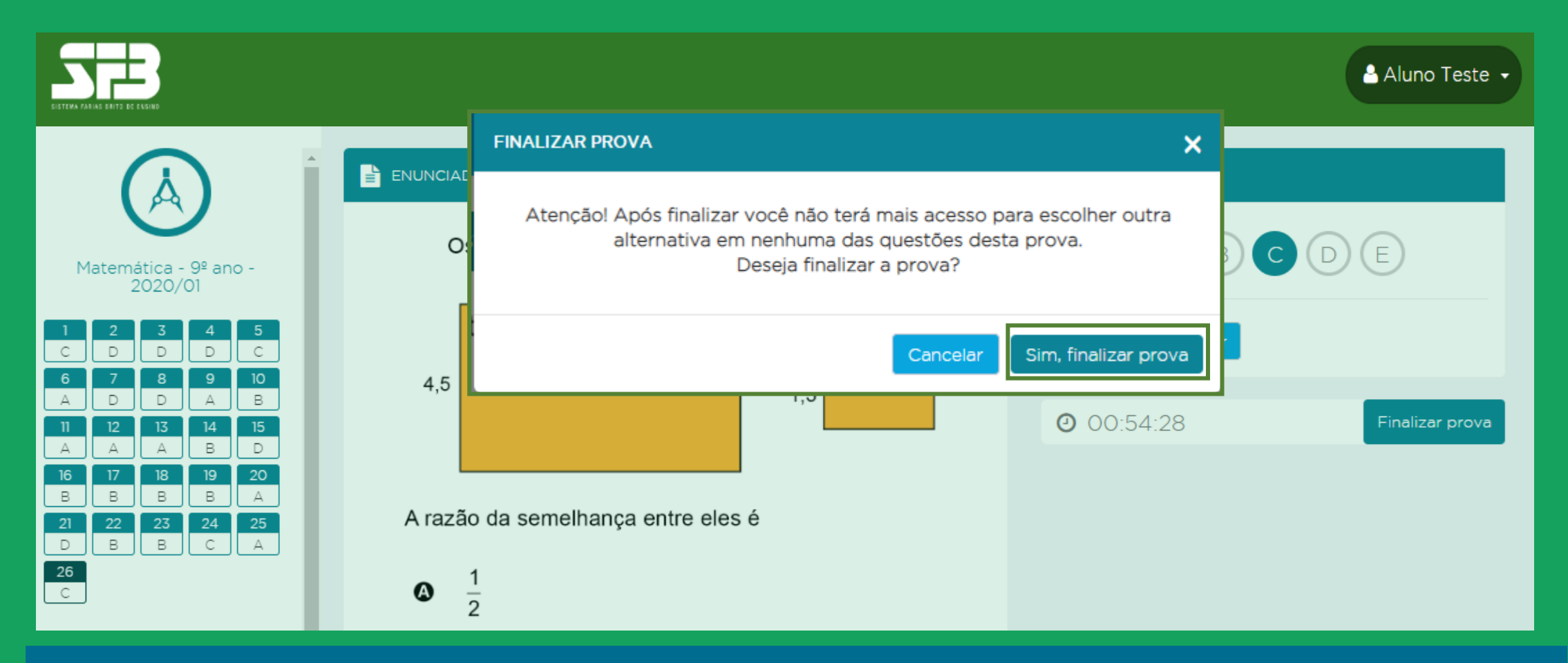

Após finalizar a prova você não poderá retornar.

#### **Resultado parcial**

→ Após finalizar o simulado, a plataforma exibirá seu percentual e a quantidade de acertos, além do tempo dedicado para realização da Avaliação, mas atenção, essa tela será apresentada somente ao finalizar a prova, não será possível retornar para ela.

Caso deseje consultar posteriormente, recomendamos printar ou tirar uma foto da tela.

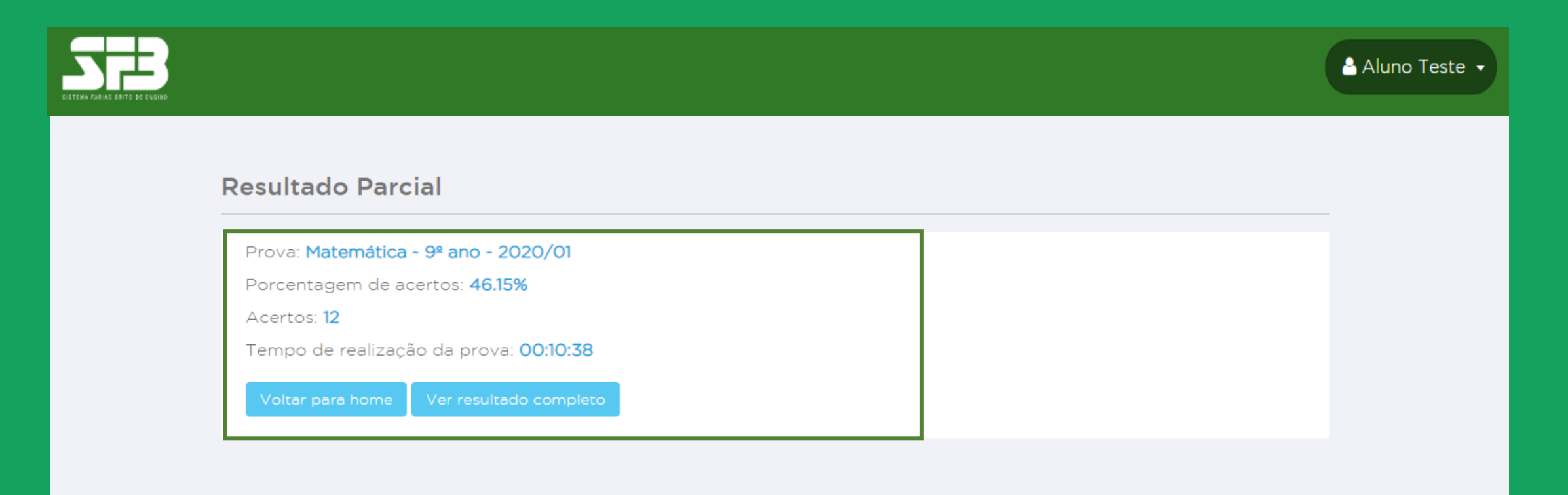

O gabarito e seus resultados serão disponibilizados somente após o término do período de aplicação, definido pela sua escola.

#### **Resultado parcial**

Note que agora não é possível iniciar novamente ou retomar a prova concluída.

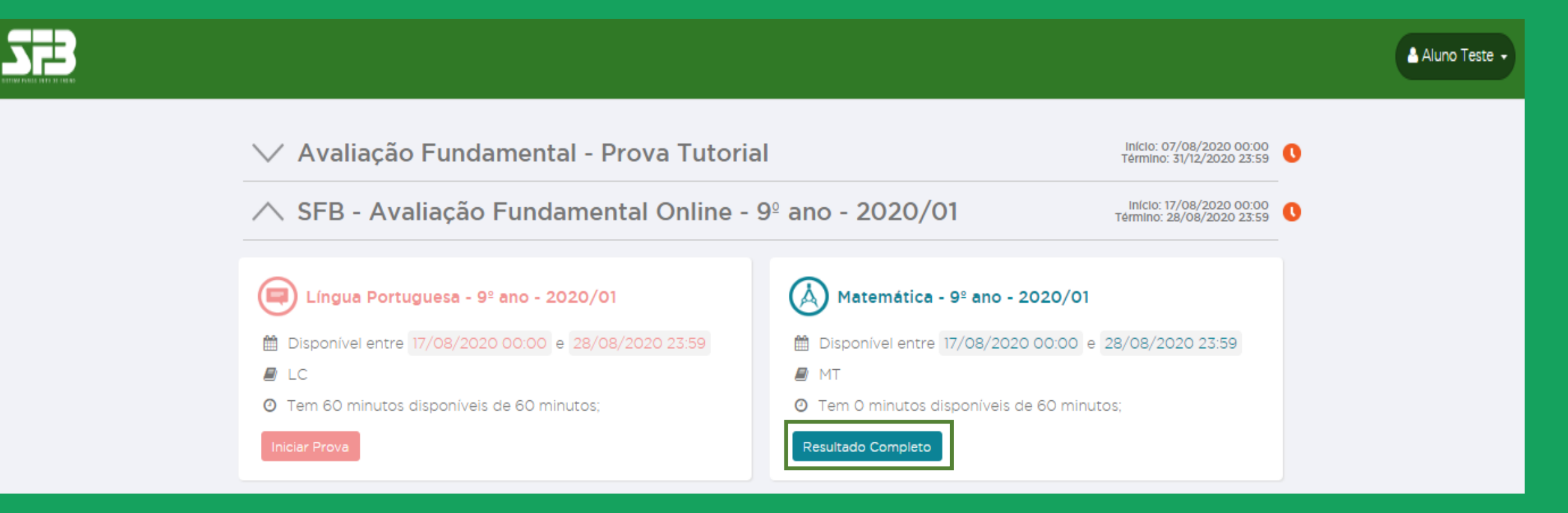

Caso haja qualquer dúvida ou ocorrência, entre em contato com a sua escola.

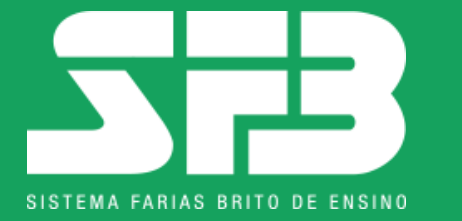

## JUNTOS, A EDUCAÇÃO NÃO PODE PARAR.

### **OBRIGADO(A)!**

Plataforma: sfb.evolucional.com.br